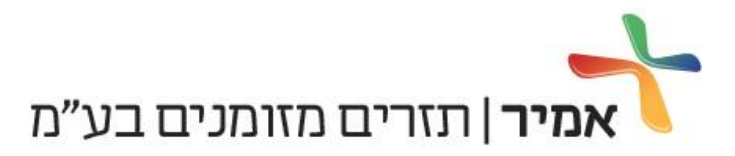

## מדריך לתיקון בעיה ביצירת תזרים חדש במערכות הפעלה או Windows Vista או Windows 7

## <u>תאור התקלה:</u>

מפעילים בתוכנה את אשף יצירת קובץ תזרים חדש, מקלידים את שם הקובץ התקני (אותיות ומספרים בלבד) לוחצים על <המשך> והתוכנה אינה מגיבה.

לפתירת בעיה זו יש לפעול לפי ההנחיות שלהן:

יש לגשת לספרית system32 הנמצאת בכתובת הבאה:

.system 32 ספרית 🗸 windows כונן C כונן

בספריה זו יש לאתר את הקובץ <u>mas.dll</u>.

יש לסמן את הקובץ הנ״ל, ללחוץ על המקש הימני ואחר-כך על התפריט <מאפיינים>.

|                                                                                                    |                                                                                                    | 1 Systemsz 1 Wild                                                                                                    | ows a sw_ricidad (c.)                                                                                                    |                                                 |
|----------------------------------------------------------------------------------------------------|----------------------------------------------------------------------------------------------------|----------------------------------------------------------------------------------------------------|----------------------------------------------------------------------------------------------------|-------------------------------------------------|
|                                                                                                    |                                                                                                    | אימות.                                                                                                    | צרוב 🚺 קבצי ת 🕙 👻                                                                                                    | דר 👻 🏢 תצוגות                                   |
| גודל                                                                                                    | סוג                                                                                                    | תאריך שינוי                                                                                                    | שם                                                                                                    | ורים מועדפים                                    |
| 93 KB<br>68 KB<br>56 KB<br>5,581 KB<br>9 KB<br>23 KB<br>176 KB<br>41 KB<br>1,230 KB<br>10 KB<br>20 KB<br>99 KB<br>142 KB<br>3 KB<br>10 KB<br>38 KB<br>694 KB<br>474 KB<br>96 KB<br>65 KB | יישום<br>ההרחבת יישום<br>הרחבת יישום<br>יישום<br>הרחבת יישום<br>יישום<br>יישום<br>הרחבת יישום<br>הרחבת יישום<br>הרחבת יישום<br>הרחבת יישום<br>הרחבת יישום<br>הרחבת יישום<br>הרחבת יישום<br>מסגך של<br>הרחבת יישום<br>הרחבת יישום<br>יישום<br>הרחבת יישום<br>יישום<br>הרחבת יישום<br>יישום | 11/04/09 08:27<br>21/01/08 04:23<br>11/04/09 08:27<br>21/01/08 04:24<br>21/01/08 04:24<br>21/01/08 04:24<br>21/01/08 04:24<br>15/06/09 16:52<br>15/06/09 16:52<br>15/06/09 14:48<br>21/01/08 04:24<br>21/01/08 04:24<br>21/01/08 04:24<br>21/01/08 10:33<br>18/09/06 23:43<br>02/11/06 11:46<br>11/04/09 08:27<br>02/11/06 11:44<br>21/01/08 04:24 | logagent III<br>loghours.dl &<br>logon III<br>logon III<br>lpk.dl &<br>lpksetup III<br>lpremove III<br>lsasv.dl &<br>lsasv.dl &<br>lsasv. | זסמכים<br>תמונות<br>זוסיקה<br>זיפושים<br>ציבורי |
| 364 KB<br>928 KB<br>270 KB<br>72 KB                                                                                                    | הרחבת יישום<br>יישום<br>יישום<br>מנהל התקו                                                                                                    | 23/06/09 13:12<br>11/04/09 08:27<br>21/01/08 04:24<br>02/11/06 14:34                                                                                                    | mas.dll<br>mblctr<br>mcbuilder<br>mciavi.dry                                                                                                    | -                                               |
| 81 KB<br>38 KB                                                                                                    | הרחבת יישום<br>הרחבת יישום<br>הרחבת יישום                                                                                                    | 02/11/06 11:46<br>02/11/06 11:46                                                                                                    | mciavi32.dl @<br>mcicda.dl @                                                                                                    |                                                 |

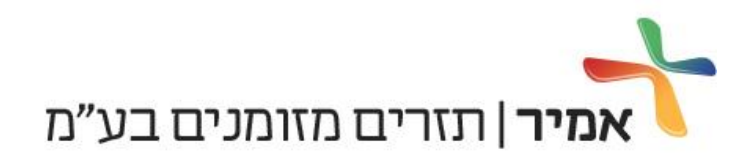

בכרטיסיית המאפיינים יש לבחור בלשונית אבטחה, לסמן את המשתמש users וללחוץ על הכפתור <u>עריכה</u>.

|       |               | פרטים                              | ללי אבטחה:                   |
|-------|---------------|------------------------------------|------------------------------|
|       | C:\Windo      | ows\System32\mas.dl                | שם אובייקט:                  |
|       |               | ר משתמשים:                         | שמות קבוצות א                |
|       |               |                                    | SYSTEM 🎎                     |
| A     | dministrators | s (lenovo-david-PC\Ad              | ministrators) 🎎              |
|       |               | Users (enovo-davio                 | I-PC\Users)                  |
|       |               |                                    |                              |
| בה    | עריו          | אות, לחץ על 'ע <mark>ר</mark> יכה' | כדי לשנות הרש                |
| מנע   | אפשר          | Use                                | הרשאות עבור s                |
|       | 1             |                                    | שליט <mark>ה</mark> מלאה     |
|       | ~             |                                    | שינרי                        |
|       | ~             | ה <sup>י</sup>                     | קריאה והפעק                  |
|       | ~             |                                    | קריאה                        |
|       | ~             |                                    | כתיבה                        |
|       |               | ודות                               | הרשאות מיוו                  |
| מתקדם |               | מיוחדות או הגדרות<br>על 'מתקדם'.   | לקבלת הרשאות<br>מתקדמות, לחץ |
|       |               | <u>ת גישה והרשאות</u>              | <u>למד אודות בקר</u>         |
| 605   | ריוול         | איווור                             |                              |
| 21111 | 10.7          |                                    |                              |

במסך העריכה יש שוב לוודא שהמשתמש הנבחר הוא <u>users</u> ולאחר מכן לסמן עם העכבר V בטור ״אפשר״ לאופציה <u>שליטה מלאה</u>.

|     |     |                       | בטחה                                |
|-----|-----|-----------------------|-------------------------------------|
|     |     | C:\Windows\Sy         | wstem32\mas.dll שם אובייקט: wstem32 |
|     |     |                       | שמות קבוצות או משתמשים:             |
|     |     |                       | SYSTEM 🎎                            |
|     |     | Administrators (lenov | vo-david-PC\Administrators) 🎎       |
|     |     | Use                   | ers (lenovo-david-PC\Users) 郄       |
|     | מנע | אפשר                  | Users הרשאות עבור<br>שליטה מלאה     |
| -   | E   |                       | שינרי                               |
| =   |     |                       | קריאה והפעלה                        |
|     |     |                       | קריאה<br>בתובה                      |
|     |     | N.                    | CIFEI                               |
|     |     | <u>ח</u>              | <u>למד אודות בקרת גישה והרשא</u>    |
| החל |     | ביטול                 | אישור                               |
|     |     |                       |                                     |

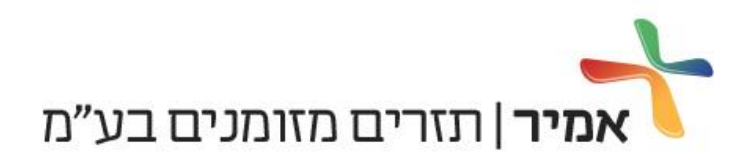

Microsoft<sup>®</sup>

CERTIFIED

Partner

## לאחר לחיצה על כפתור האישור תופיע ההודעה הבאה - יש לאשר את השינוי.

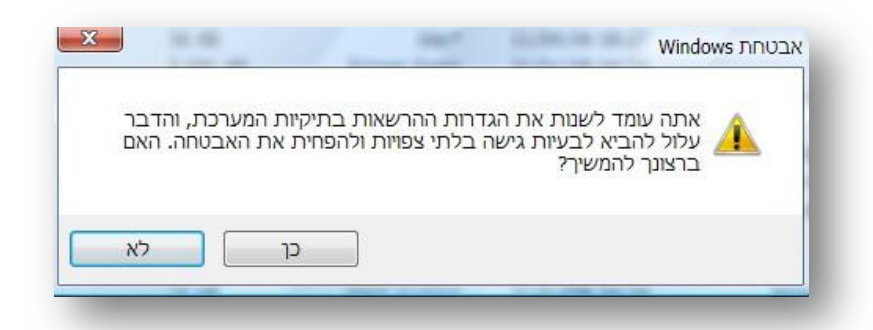

לאחר סיום פעולות אלה יש ללחוץ אישור לסיום, לסגור את כל החלונות הפעילים, לפתוח את תוכנת תזרים מזומנים ולנסות שוב ליצור קובץ תזרים חדש.

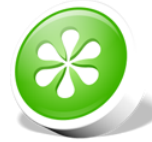

במידה וצעדים אלה לא סייעו בפתירת התקלה אנא פנו למוקד התמיכה בטלפון 555–590–1599